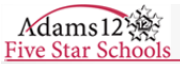

## **Campus Portal Guide for Online Check-in & Student Schedules**

This guide documents how to navigate the parent portal to complete Online Check-in and find student schedules.

Portal users have the ability to navigate the Portal in English, Spanish, Simplified Chinese, or Traditional Chinese. While general Portal information is translated, student-specific data is only displayed in English.

| Access the Campus Portal                                                                                                    |                                                                                                    |
|----------------------------------------------------------------------------------------------------|----------------------------------------------------------------------------------------------------|
| <ol> <li>Open an internet browser<br/>and navigate to the Adams<br/>12 Five Star Schools home<br/>page: <u>www.adams12.org</u>.</li> <li>Click on 'Online Check-in'<br/>quick link from the home<br/>page.</li> </ol> | OUR DISTRICT       RESOURCES       ACADEMICS       NEWSROOM       ENROLL         Pive Star Schools       OUR DISTRICT       RESOURCES       ACADEMICS       NEWSROOM       ENROLL         Pive Star Schools       OUR DISTRICT       RESOURCES       ACADEMICS       NEWSROOM       ENROLL         Pive Star Schools       OUR DISTRICT       RESOURCES       ACADEMICS       NEWSROOM       ENROLL |
| 3. Select 'Campus Parent'<br>from the portal logins page.                                                                                                    | Infinite Campus Student<br>Campus Student<br>Campus Parent<br>© 2003-2024 Infinite Campus, Inc.<br>www.infinitecampus, Com                                                                                                    |
| <ol> <li>Enter your parent portal Username and<br/>Password. Click Log In.</li> </ol>                                                                                                    | Campus Parent<br>Adams 12 Five Star<br>staff Log In<br>or<br>Parent Username (Required)<br>Password (Required)<br>Log In                                                                                                    |

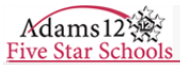

## **To Create Your Portal Account**

- 1. From the login page, Click "Need an account?"
- 2. To set up your new account, the following information is required:
  - a) Your child's Student Number. Depending on the school, this number might be found on the student's ID card, a report card, or used as a lunch number. The number can also be obtained by contacting the student's school.
  - b) Your email address.
- 3. Enter the **captcha** text at the bottom of the screen (letters are not case sensitive).
- 4. Click Sign Up!

5. A message will be sent to your email account, in which you can click the activation link to create a password and continue the sign-up process.

 If the information you entered cannot be confirmed, a new screen will appear that requests further validation. If still unsuccessful, please contact your student's school.

|                                                     | Staff Log In                                                                                                    |
|-----------------------------------------------------|----------------------------------------------------------------------------------------------------|
|                                                     | or                                                                                                    |
| Parent Username                                     | (Required)                                                                                                    |
|                                                     |                                                                                                    |
| Password (Requir                                    | 'ed)                                                                                                    |
|                                                     |                                                                                                    |
|                                                     | Log In                                                                                                    |
|                                                     |                                                                                                    |
|                                                     | Need an account?                                                                                                    |
|                                                     | Forgot Password?                                                                                                    |
|                                                     | Forgot Username?                                                                                                    |
|                                                     | <u>חשוע</u><br>Log in to Campus Student                                                                                  |
|                                                     | Log III to Campao Guazza                                                                                                 |
|                                                     |                                                                                                    |
|                                                     |                                                                                                    |
|                                                     |                                                                                                    |
| PARENT SIGNUP                                       | Form                                                                                                    |
| Velcome! Please comple<br>you entered with the fina | ete the information in the form below to create a Parent portal account. A<br>al steps necessary to create your account. |
| Student Number:                                     |                                                                                                    |
| Parent Email Address:                               | (also known as Student ID, a 6 or 7 digit number)<br>email@domain.com                                                    |
|                                                     | (opter the emotil address you provided during student registe                                                            |
|                                                     | lenter the email dudress you provided during student registr                                                             |

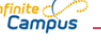

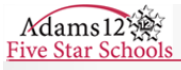

| <ul> <li>Online Check-in Navigation</li> <li>1. After logging in to your parent portal, click on the menu icon = at the top right of the main page.</li> </ul> | Home Addo Isal Nogsi Portsio Addo Isal Nogsi Portsio A |
|----------------------------------------------------------------------------------------------------|----------------------------------------------------------------------------------------------------|
|                                                                                                    | Colline Adamsmee Bantiopo Portilio Colline Adamsmee Bantiopo Portilio Colline Adamsmee Bantiopo Portilio Very more inter & coog. 04/23/2024 Very more inter message in                                                                                                    |
| 2. From the home menu, select "more"                                                                                                    | Home   Home   Calendar   Assignments   Grades   Grade Book Updates   Attendance   Schedule   Fees   Documents   Message Center                                                                                                    |
| 3. Select Online Enrollment/Check-in                                                                                                    | Home     More       Calendar     Contact List       Assignments     Contact List       Grades     Demographics       Grade Book Updates     Health       Attendance     Important Dates       Schedule     Lockers       Pees     Transportation       Documents     Inscripcion En Linea       Message Center     Online Erroliment\Check-in                                                                                                    |
| <ol> <li>Click on the "start" button under the Online<br/>Check-in option.</li> </ol>                                                                          | More I New Student Registration / Online Check-In      Online Check-In      Mode     status     status         |

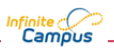

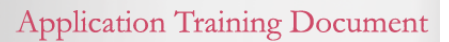

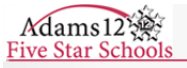

| 5.       | Click " <b>Begin</b> ." Follow the screen prompts to<br>complete Online Check-In.<br><b>Note</b> : If you do not have the option to begin<br>online Check-in for your student, please<br>contact the parent support line at<br>720-972-2003 or your student's school. | New Student Registration / O     Online Check-In During this process, yo     applicable school website for additional     information you may need in order to c     If you require assistance at any time du     STUDENT NAME     Begin     Begin | Inline Check<br>u will be verify the application of the application of th | K-In   Online Check-In<br>ing household, parent/guardian and em<br>Below is a list of all students in your hour<br>croses.<br>ation process click the Help image in th<br>CAN I CHECK-IN THIS STUDENT?<br>yes<br>yes | ergency contact information for all -<br>usehold that are currently enrolled is<br>ie top right hand corner. When you a<br>excusion reason/included<br>included<br>included |
|----------|----------------------------------------------------------------------------------------------------|----------------------------------------------------------------------------------------------------|----------------------------------------------------------------------------------------------------|----------------------------------------------------------------------------------------------------|----------------------------------------------------------------------------------------------------|
| Stude    | nt Schedules                                                                                                    |                                                                                                    |                                                                                                    |                                                                                                    |                                                                                                    |
| Stude    |                                                                                                    |                                                                                                    |                                                                                                    |                                                                                                    |                                                                                                    |
| 1.<br>2. | To find your student's schedule, navigate<br>back to "more" from the home menu<br>From the Quick Links section to the right of<br>the screen, select "Adams 12 Tools"                                                                                                 | Campus Home Calendar Calendar Assignments Grades Grade Book Updates Attendance Schedule Fees Documents Message Centor More                                                                                                    | Home                                                                                                    | Quick Lir<br>Adams 12 F<br>Hunters Gle<br>Mountain RR<br>Adams 12 T<br>Online Choir<br>Pay Student<br>Schoology F                                                                                                    | iks<br>Ive Star<br>n Elementary<br>ange High<br>cools<br>Ze Application<br>Fees<br>Pillot Portal Access                                                                     |
| 3.       | Select "Student Schedules" under<br>Reports.<br>Note: Student Schedules will be available<br>on August 2nd for families that complete<br>Online Check-in.                                                                                                    | Adams 12<br>Five Star Schools<br>Adams 12<br>Reports<br>Assessment<br>Consolidated Bil<br>Gifted And Taler<br>Report Card<br>Student Schedul                                                                                                    | l Tools<br>v                                                                                                    |                                                                                                    |                                                                                                    |

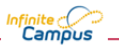